## Az online jegyvásárlás folyamata

## www.jegymester.hu

- Amennyiben először vásárol webáruházunkban, kérjük, regisztráljon oldalunkon a Bejelentkezés, regisztráció menüre, majd a gombra kattintva. Ezt követően a megjelenő űrlapot töltse ki a kért adatokkal: a mensional -re kattintva a regisztráció megtörténik.
- 2. Ha már regisztrált oldalunkon korábban, a jegyvásárláshoz kérjük, jelentkezzen be a *Bejelentkezés, regisztráció*-t választva, s adja meg regisztrált azonosítónevét és jelszavát.

| <b>F</b>                           | jegyr                                                                                                    | neste                               | r <b>.</b> hu | løõpant sz | rennt Helys | zin szerint |         | Bejelentkezés                    | regisztráció   Súgó   English                |  |
|------------------------------------|----------------------------------------------------------------------------------------------------|-------------------------------------|---------------|------------|-------------|-------------|---------|----------------------------------|----------------------------------------------|--|
| OPERA                              | ZENE                                                                                                    | SZÍNHÁZ                             | TÁNC          | KIÁLLÍTÁS  | FESZTIVÁL   | SPORT       | GYERMEK | EGYÉB                            | ١ <u></u>                                    |  |
| Belépé                             | és                                                                                                    |                                     |               |            |             |             |         |                                  |                                              |  |
| Kérem adja<br>Ha eddig n<br>REGISZ | Kérem adja meg azonosíkóját és jelszavát!<br>Kés eddig nem regiszárála magát ezen a horilapon, katlinison a Regisztráció gombra.<br>REGISZTRÁCIÓ |                                     |               |            |             |             |         |                                  | ONNER AJÄNLJUK                               |  |
| Bejelenti                          | Kezés<br>Azon<br>Belépés                                                                                                    | ositónév te<br>Jelszó •<br>ELFELEJI | szt           |            |             |             |         | Ssalådregény -<br>Kápolnás utcai | Gerendás Péter estje<br>zeinagóga - Debrecen |  |

- 3. A Pick Szeged kézilabda bérleteihez és jegyeihez a sver kategóriát kiválasztva juthat el.
- 4. Válassza ki az Ön által keresett mérkőzést vagy bérletet. Az értékesítés alatt álló mérkőzések mellett a <sup>(1)</sup> mellett a <sup>(2)</sup> mellett a <sup>(2)</sup> mellettt

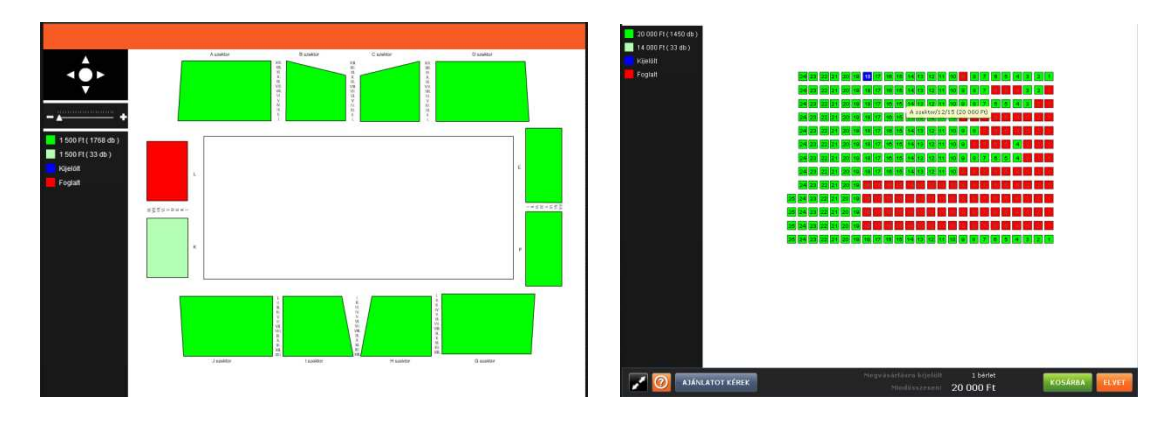

- 5. Helyezze a kiválasztott jegyeket a szt követően ellenőrizze jegyeit, majd kattintson a gombra.
- 6. Kérjük, válasszon a tranzakciót lebonyolító fizetési szolgáltatók közül. Interneten használható bármely bankkártyával kezelési költség levonása nélkül vásárolhat, akár az OTP, akár a CIB szolgáltatót választva. A gover gombra kattintva a jóváhagyáskor kérjük, ellenőrizze jegyeit, majd az üzletszabályzatot elfogadva válassza a govers opciót.

- 7. A banki fizetőoldalon adja meg a rendszer által kért kártyaadatokat, amely alapján a tranzakciót a banki szolgáltató lebonyolítja.
- 8. Sikeres vásárlás után megkapja belépőjegyét, melyet kérjük, nyomtasson ki és hozza magával a mérkőzésre.

|                                                                                                    |                                                                                                    |                                                                                                    | <b>(</b> )                                                                                                    |  |  |  |  |  |
|----------------------------------------------------------------------------------------------------|----------------------------------------------------------------------------------------------------|----------------------------------------------------------------------------------------------------|----------------------------------------------------------------------------------------------------|--|--|--|--|--|
|                                                                                                    |                                                                                                    |                                                                                                    | jegymester hu                                                                                                    |  |  |  |  |  |
| A jegyvásárlás sikeresen be                                                                                                    | fejeződött.                                                                                                    |                                                                                                    |                                                                                                    |  |  |  |  |  |
| Kérjük, <i>nyomtassa ki</i> ezt az                                                                                                    | oldalt a Nyomtatás gomb has                                                                                                    | ználatávali                                                                                                    |                                                                                                    |  |  |  |  |  |
| Felhívjuk figyelmét, hog<br>kell cserélni.                                                                                                    | y ezt a saját nyomtatású bé                                                                                                    | erletet a bérletezés lezárását                                                                                                    | követően plasztik kártyára                                                                                                    |  |  |  |  |  |
| Tudnivalók a saját nyon                                                                                                    | tatású jegyekről                                                                                                    |                                                                                                    |                                                                                                    |  |  |  |  |  |
| <ul> <li>Az alábbiakban találji</li> <li>Ha most nem áll mód</li> <li>Saját vásárlásokra k</li> <li>Nyomtatás után ellen</li> <li>Ha a vonalkód és a k</li> <li>Kérjűk, az alábbi sajá</li> <li>Belépéskor a jegyek</li> <li>egyszer használhassa</li> </ul> | I megvásárolt belépőjegyeit, an<br>jában nyomtatni, akkor a nyom<br>tinttva (azonoktó, jelező mega<br>frizze, hogy a vonalkódok és az<br>rakteres kód egyike sem olvas<br>arakteres kód egyike sem olvas<br>érvényességét beléptető rendsz<br>inak fel. | nelyekkel a megjelölt rendezvény<br>tatást később is megteheti a Szen<br>dása szükséges).<br>z alatta lévő karakteres kódok a n<br>ható, akkor a jegy érvénytelen.<br>zűsen másolatot, és ügyeljen rá, h<br>terrel ellenőrzik, amely biztosítja, | re beléphet.<br><i>télyes adatok</i> menüpontnál a<br>yomtatványon jól látszanak-e.<br>logy mások se másolhassák le.<br>hogy minden jegyet csak |  |  |  |  |  |
| Vissza a főoldalra                                                                                                    |                                                                                                    |                                                                                                    |                                                                                                    |  |  |  |  |  |
|                                                                                                    | Ny                                                                                                    | vomtatás                                                                                                    |                                                                                                    |  |  |  |  |  |
| Vásárlás azonosító: 7FPYIE<br>Összesen 2 db közvetlen be                                                                                                    | /656GB Vásárlás ideje: 2011. a<br>lépésre alkalmas jegy 3 000 Pt<br>B E L É P Ő J E G Y<br>1 személy részére                                                                                                    | ugusztus 30. 12:29:29<br>értékben<br>Szeged Sportcsarnok<br>Szeged, Bakay N. 48.                                                                                                    |                                                                                                    |  |  |  |  |  |
| ACK<br>SZEGED                                                                                                    | Pick - Gyöngyös                                                                                                    | 2011. szeptember 03.<br>szombat 18.00<br>A jegy ára: 1 500 Ft                                                                                                    | 7304CTCDES                                                                                                    |  |  |  |  |  |
| bindi tra                                                                                                    |                                                                                                    |                                                                                                    |                                                                                                    |  |  |  |  |  |
|                                                                                                    | B LÉP JE Y<br>szem∢ részér                                                                                                    | Sze d Sportc rnok<br>s ed. Bakay<br>201 szepter er 03.                                                                                                    | 12                                                                                                    |  |  |  |  |  |
| SZEGED<br>handball team                                                                                                    | FICK - GYONGYOS<br>Szeged Sport                                                                                                    | A jegy ára: 1 500 Ft<br>tcsarnok                                                                                                    | 7300K                                                                                                    |  |  |  |  |  |
|                                                                                                    | A szektor 12. se                                                                                                    | or 24 szék                                                                                                    | -                                                                                                    |  |  |  |  |  |